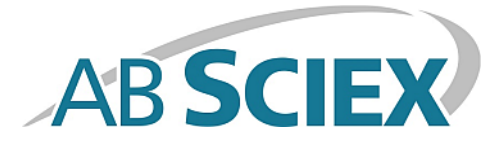

# **Calibrant Delivery System**

### **Operator Guide**

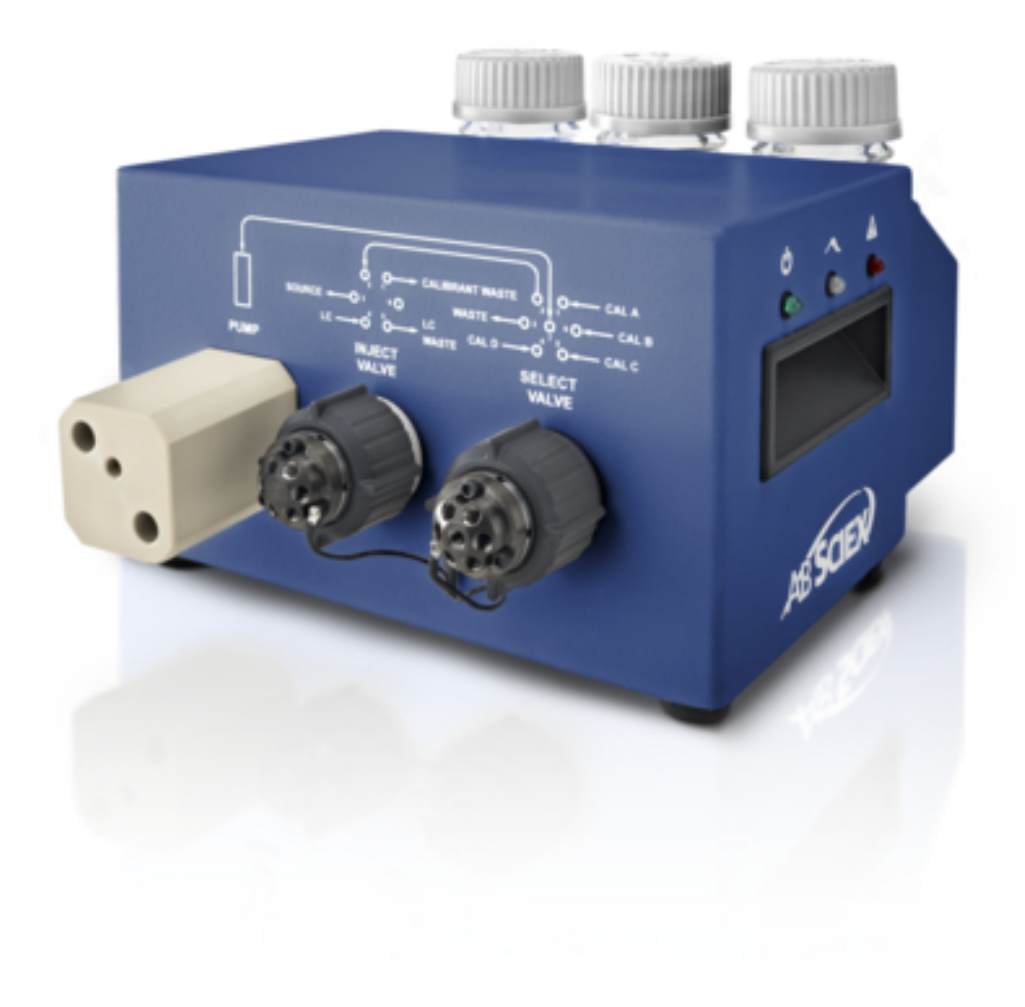

This document is provided to customers who have purchased AB Sciex equipment to use in the operation of such AB Sciex equipment. This document is copyright protected and any reproduction of this document or any part of this document is strictly prohibited, except as AB Sciex may authorize in writing.

Software that may be described in this document is furnished under a license agreement. It is against the law to copy, modify, or distribute the software on any medium, except as specifically allowed in the license agreement. Furthermore, the license agreement may prohibit the software from being disassembled, reverse engineered, or decompiled for any purpose. Warranties are as stated therein.

Portions of this document may make reference to other manufacturers and/or their products, which may contain parts whose names are registered as trademarks and/or function as trademarks of their respective owners. Any such use is intended only to designate those manufacturers' products as supplied by AB Sciex for incorporation into its equipment and does not imply any right and/or license to use or permit others to use such manufacturers' and/or their product names as trademarks.

AB Sciex warranties are limited to those express warranties provided at the time of sale or license of its products and are AB Sciex's sole and exclusive representations, warranties, and obligations. AB Sciex makes no other warranty of any kind whatsoever, expressed or implied, including without limitation, warranties of merchantability or fitness for a particular purpose, whether arising from a statute or otherwise in law or from a course of dealing or usage of trade, all of which are expressly disclaimed, and assumes no responsibility or contingent liability, including indirect or consequential damages, for any use by the purchaser or for any adverse circumstances arising therefrom.

#### For research use only. Not for use in diagnostic procedures.

The trademarks mentioned herein are the property of AB Sciex Pte. Ltd. or their respective owners.

AB SCIEX<sup>™</sup> is being used under license.

© 2014 AB Sciex Pte. Ltd. Printed in Canada.

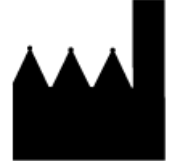

AB Sciex Pte. Ltd. Blk 33, #04-06 Marsiling Ind Estate Road 3 Woodlands Central Indus. Estate. SINGAPORE 739256

# Contents

| Chapter 1 Overview                         | 4                 |
|--------------------------------------------|-------------------|
| Operating Modes                            | 4                 |
| Fluidic Connections                        | 5                 |
| CDS Tubing Diagrams                        | 6                 |
| LEDs                                       | 11                |
| CDS Configurations                         | 11                |
| Using the CDS with the SelexION Technology | 12                |
| Chanter 2 CDS Installation                 | 13                |
| Plumh the CDS Lines                        | 13<br>14          |
| Install the CDS                            |                   |
| Plumb the Ion Source                       |                   |
| Default Configuration                      |                   |
| Alternative Configuration                  | 20                |
| Configure the Hardware Profile             |                   |
| Test the CDS Installation                  | 21                |
| Prime the CDS                              |                   |
|                                            | 24                |
| Chapter 3 CDS Optimization                 | 24                |
| Optimize the Default CDS Configuration.    | 24                |
| Optimize the Sample Stream                 | 24                |
| Optimize the Alternative CDC Configuration | / ۲۲              |
| Optimize the Alternative CDS Configuration | 29<br>20          |
| Optimize the Sample Stream                 | 29<br>בכ          |
| Optimize the Calibrant Stream              |                   |
| Chapter 4 Calibration in Manual Tune Mode  | 36                |
| Calibrate the Mass Spectrometer            | 36                |
| Chapter 5 Troubleshooting                  | 40                |
| Annendix A Consumables                     | 13                |
| Calibration Solutions                      | <b>رہ</b> ۔<br>13 |
|                                            |                   |
| Appendix B Single-Probe Configuration      | 45                |
| Plumb the CDS Lines                        | 45                |
| Install the CDS                            | 45                |
| Plumb the Ion Source                       | 45                |
| Contigure the CDS in the Hardware Profile  | 46                |
| Test the CDS Installation                  | 46                |
| Prime the CDS                              | 46                |
| Revision History                           | 47                |

# Overview

The calibrant delivery system (CDS) introduces calibration solution for automated mass calibration of the mass spectrometer, to ensure that the mass accuracy of the system is maintained throughout batch acquisition.

Because calibration takes only a few minutes, we recommend that you calibrate frequently. Calibrate at least hourly for MS/MS scans, and every two to three hours for TOF MS scans.

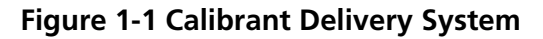

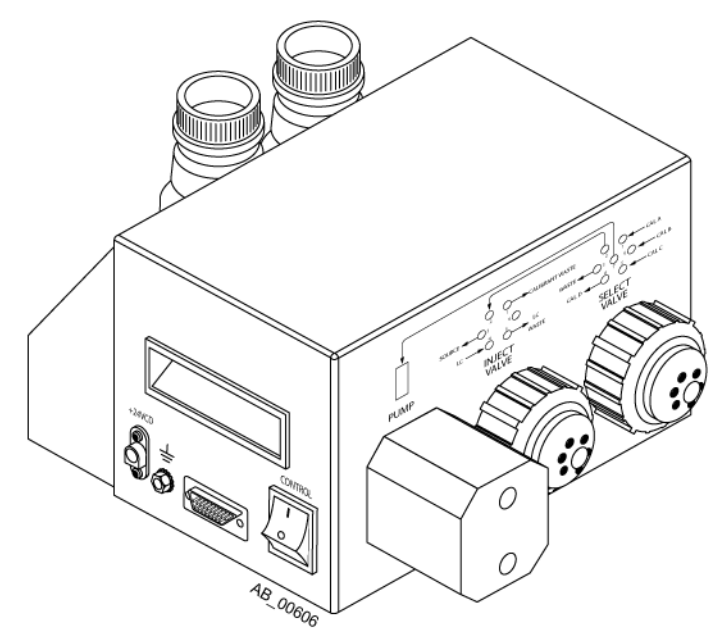

The CDS is a separate component installed on top of the mass spectrometer. It connects to the gas and vacuum bulkhead on the left side of the mass spectrometer with a Control cable.

A rack holds a waste bottle and up to two calibrant bottles. The system supports up to four different calibrant solutions.

## **Operating Modes**

The duration of each CDS operating mode depends on the flow rates and capacities of the pump and sample bottles.

#### Table 1-1 CDS Operating Modes

| Mode   | Description                                                                                                    |
|--------|----------------------------------------------------------------------------------------------------|
| Refill | Draws the calibrant into the pump. During refill, the <b>Detailed Status</b> tab for the CDS contains this information:<br>• Status of Commands = Ready                                                                                                    |
|        | • Pump Status = Running BWD                                                                                                    |
|        | • Select Valve Position = Calibrant x                                                                                                    |
|        | • Inject Valve Position = LC                                                                                                    |
|        | where x is the calibrant port in use                                                                                                    |
| Inject | <ul> <li>Expels the calibrant from the pump and then routes it to the ion source. During injection, the Detailed</li> <li>Status tab for the CDS contains this information:</li> <li>Status of Commands = Ready</li> </ul>                                                                                                    |
|        | Pump Status = Running FWD                                                                                                    |
|        | • Select Valve Position = Inject                                                                                                    |
|        | Inject Valve Position = Calibrant                                                                                                    |
| Purge  | Cleans the line (typically, after a change in calibrant solution) and eliminates air bubbles from the system. Calibrant is drawn into the dispense pump and then pumped out to a waste port. The purge cycle consists of two inject and refill cycles. The amount of time for each inject and refill cycle is calculated as <i>pump volume / purge flow rate</i> * 1.1 |
|        | For example, the pump volume is 1000 $\mu$ l; if the purge flow rate is set to 1000 $\mu$ l/min, the CDS will inject for 1.1 min and refill for 1.1 min. This cycle will be repeated two times, so the total Purge time will be about 4.4 minutes.                                                                                                    |

### **Fluidic Connections**

| Valve  | Port | Label           |
|--------|------|-----------------|
| Inject | 1    | CALIBRANT WASTE |
|        | 3    | SOURCE          |
| Select | 1    | CAL A           |
|        | 4    | CAL D           |
|        | 5    | CAL C           |

| Valve | Port | Label                  |
|-------|------|------------------------|
|       | 6    | CAL B                  |
|       | 7    | Common: Select to pump |

## **CDS Tubing Diagrams**

| ltem | Description                  |
|------|------------------------------|
|      | Calibrant in                 |
|      | To and from pump             |
|      | To waste                     |
|      | Inject valve to Select valve |
|      | To the ion source            |
| 1    | Pump                         |
| 2    | Inject valve                 |
| 3    | Select valve                 |
| 4    | To ion source                |
| 5    | To waste                     |
| 6    | Calibrant D                  |
| 7    | Calibrant C                  |
| 8    | Calibrant B                  |
| 9    | Calibrant A                  |

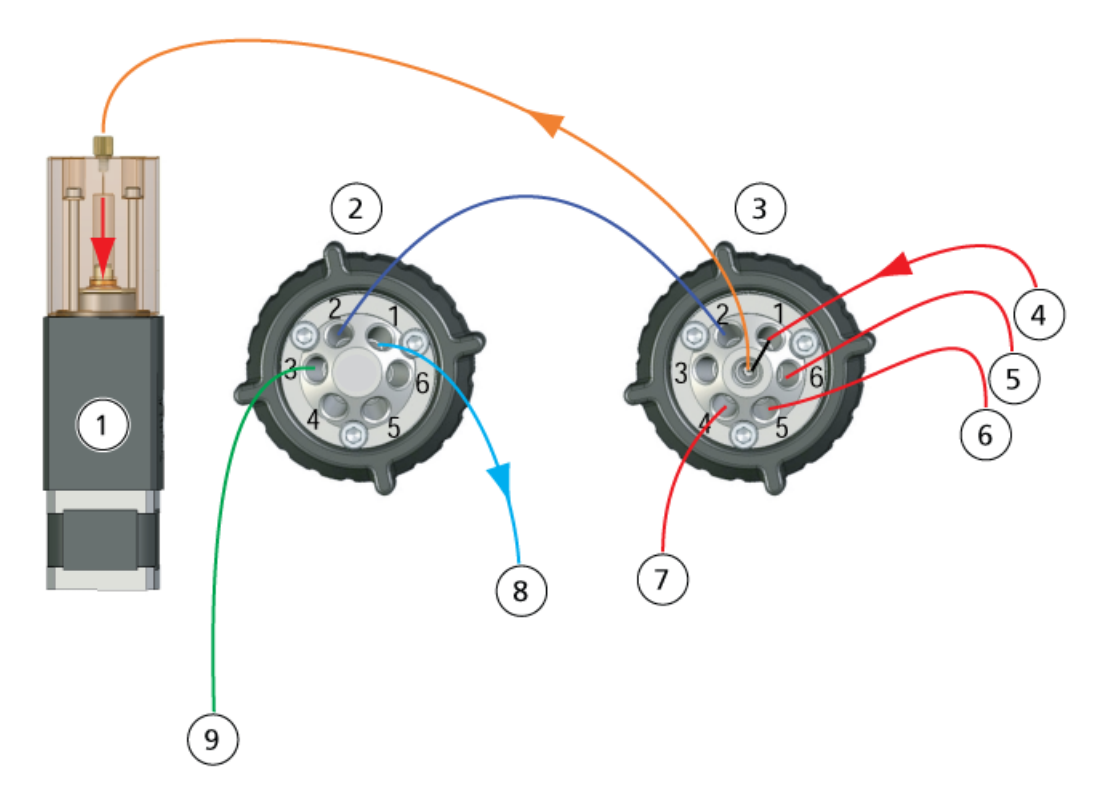

Figure 1-2 Refill Mode, Calibrant A

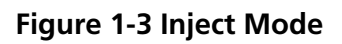

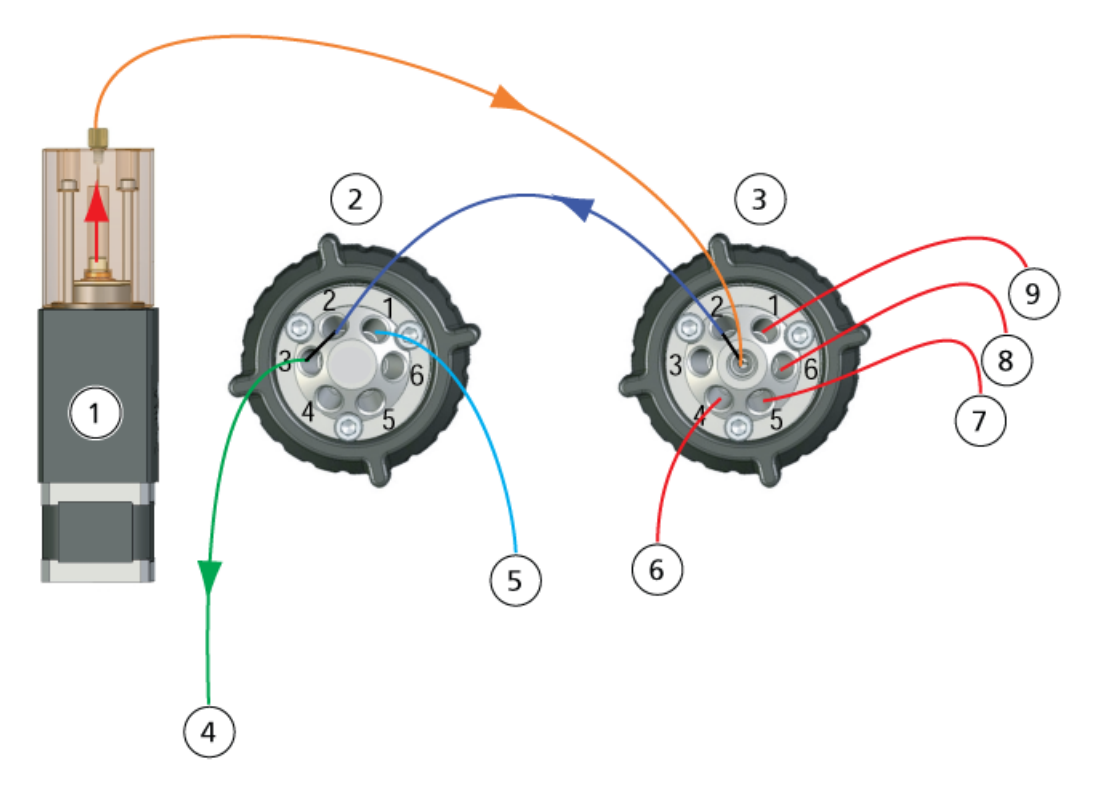

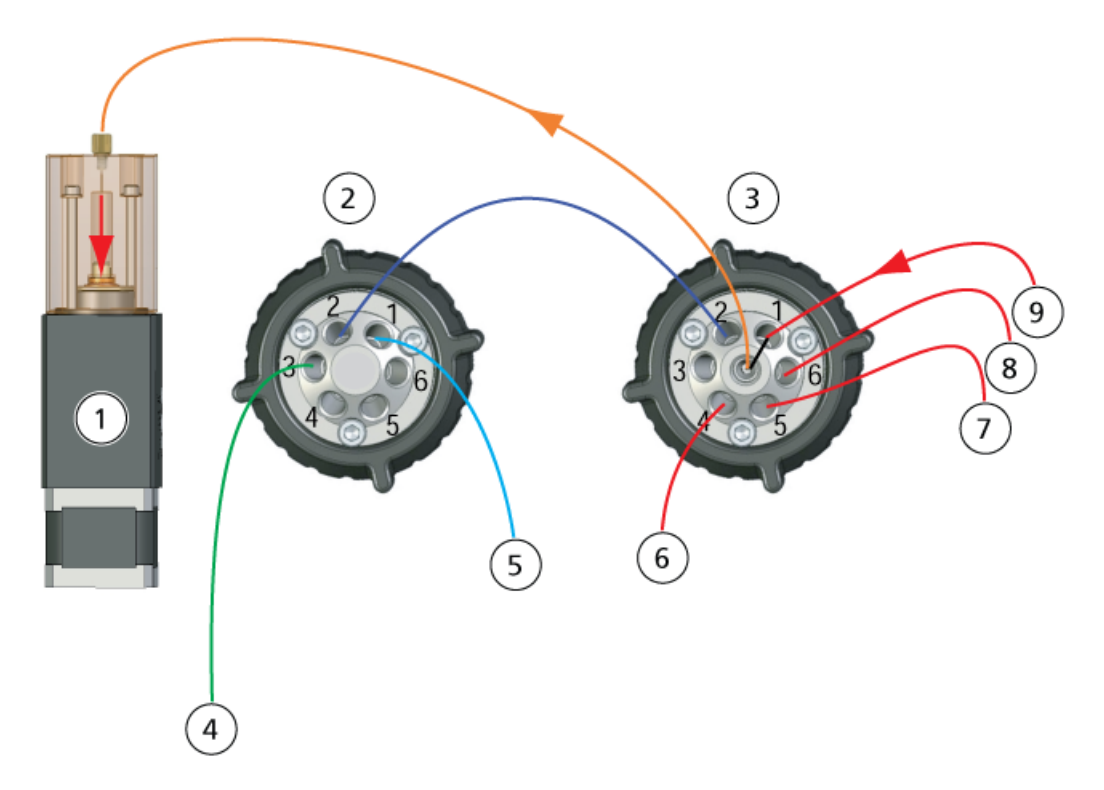

Figure 1-4 Purge Mode, Refill Cycle

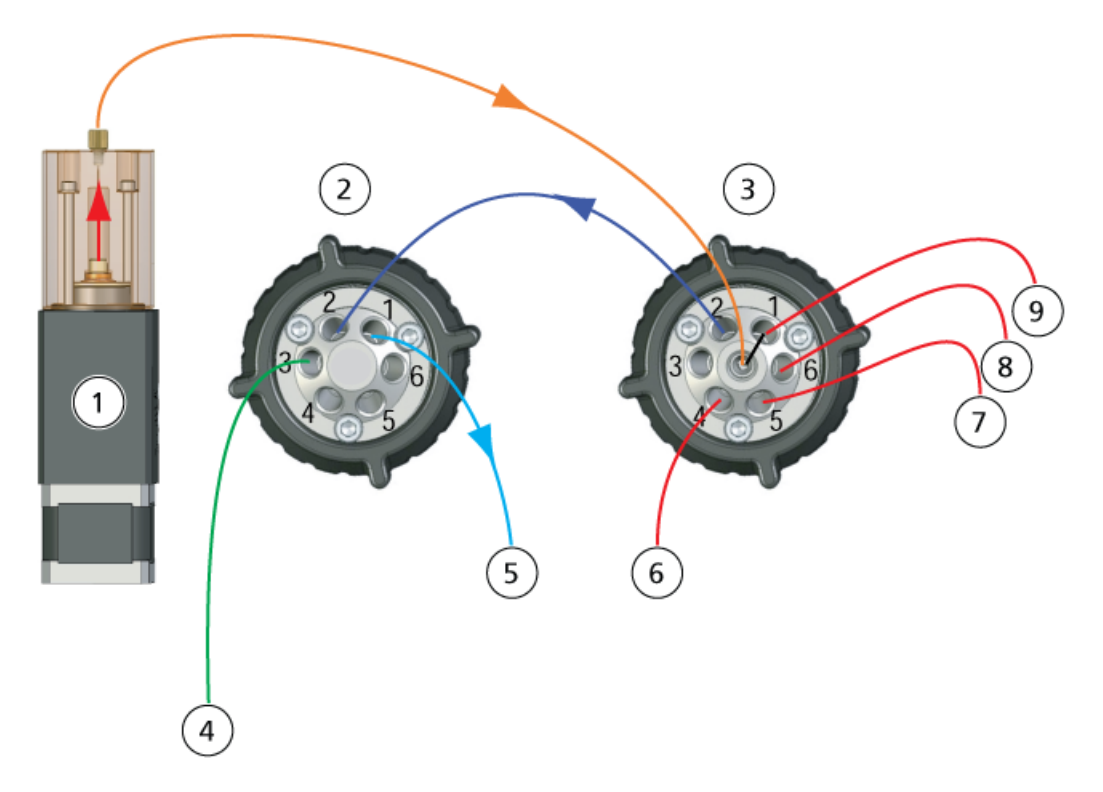

Figure 1-5 Purge Mode, Inject Cycle

### LEDs

The CDS LEDs are located on the right side of the system.

#### Figure 1-6 CDS LEDs

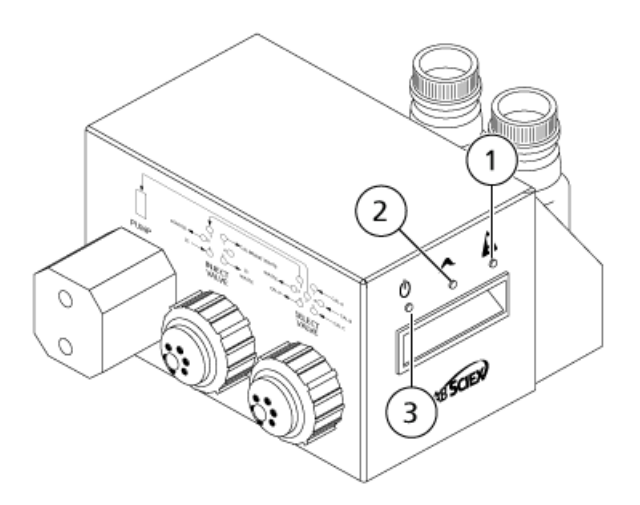

| Item | LED                   | Symbol                    | Description                                                                                                    |
|------|-----------------------|---------------------------|----------------------------------------------------------------------------------------------------|
| 1    | Fault (Red)           | A                         | Indicates a pump error.                                                                                                    |
| 2    | Pump Status<br>(Blue) | $\boldsymbol{\checkmark}$ | <ul> <li>Lit: The pump is stationery at the Home position.</li> <li>Off: The pump is not at the Home position.</li> <li>Flashing: The pump is moving backward or forward.</li> </ul> |
| 3    | Power (Green)         | С                         | Indicates that the CDS system is on.                                                                                                    |

## **CDS Configurations**

When the CDS is used with the DuoSpray<sup>™</sup> ion source, two configurations are available:

- Default configuration: The TurbolonSpray<sup>®</sup> probe is used for sample analysis, and the atmospheric pressure chemical ionization (APCI) probe for calibration.
- Alternative configuration: The APCI probe is used for sample analysis and the TurbolonSpray probe for calibration.

# Using the CDS with the SelexION<sup>™</sup> Technology

The CDS can be used with the SelexION technology. To use the SelexION technology with the CDS:

- Make sure that the CDS is installed on top of the SelexION modifier tray.
- Plumb the ion source and CDS as described in *Single-Probe Configuration on page 45*..
- Use the ESI calibration solution kits. Refer to *Consumables on page 43*.

WARNING! Toxic Chemical Hazard: Follow all safety guidelines when handling, storing, and disposing of chemicals.

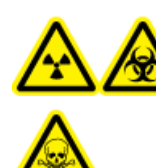

WARNING! Radiation Hazard, Biohazard, or Toxic Chemical Hazard: Do not operate the system if the tubing is not properly connected, or if there are leaks in the tubing.

This section provides instructions for installing the CDS for use with the DuoSpray<sup>TM</sup> ion source. To use the CDS with the Turbo V<sup>TM</sup> or IonDrive<sup>TM</sup> Turbo V ion source, refer to *Single-Probe Configuration on page 45*.

The CDS comes with these kits:

- Installation kit (PN 5008847): Contains the power and control cables for the CDS.
- Fittings and Tubings kit (PN 5011979): Contains the tubing, fittings, and bottles.
- Positive calibration solution kit (PN 4460131)
- Negative calibration solution kit (PN 4460134)

#### Figure 2-1 CDS Tubing

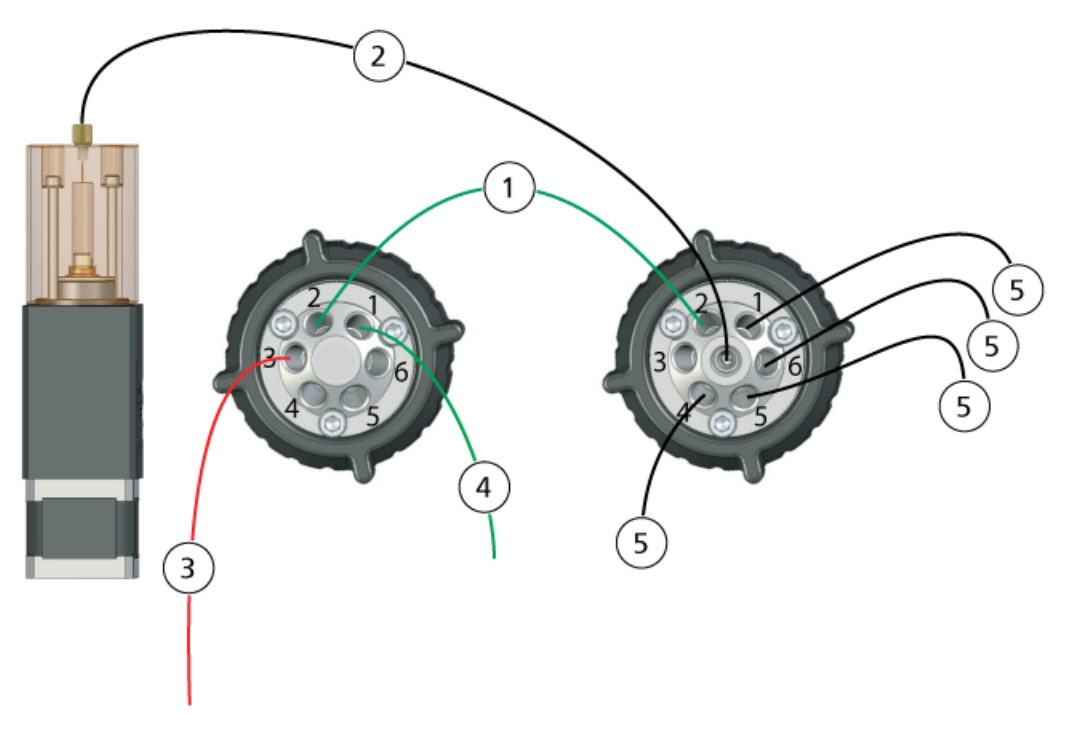

| Item | Description                                                                                |
|------|--------------------------------------------------------------------------------------------|
| 1    | Transfer line: green PEEK tubing, 1/16 in. o.d., 0.03 in. i.d., 16 cm (PM1820G)            |
| 2    | Pump line: clear FEP tubing, 1/16 in. o.d., 0.03 in. i.d., 17 cm (PM1000)                  |
| 3    | lon source line: red PEEK tubing, 1/16 in. o.d., 0.005 in. (125 μm) i.d., 40 cm (PM-1945R) |
| 4    | Waste line: green FEP tubing, 1/16 in. o.d., 0.03 in. i.d., 60 cm (PM 1000G)               |
| 5    | Calibrant lines: clear FEP tubing, 1/16 in. o.d., 0.03 in. i.d., 60 cm (PM1000)            |

### **Plumb the CDS Lines**

1. Assemble the short nut and ferrule on the 17 cm clear FEP tubing.

#### Figure 2-2 Tubing, Ferrule, and Nut

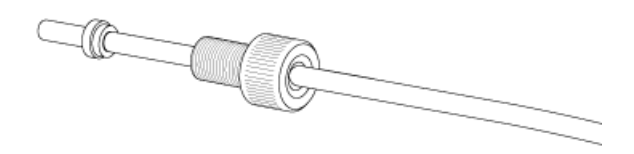

2. Insert the tubing into the pump as far as it will go, to prevent dead volumes from appearing in the clear FEP tubing, and then tighten the nut.

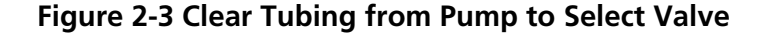

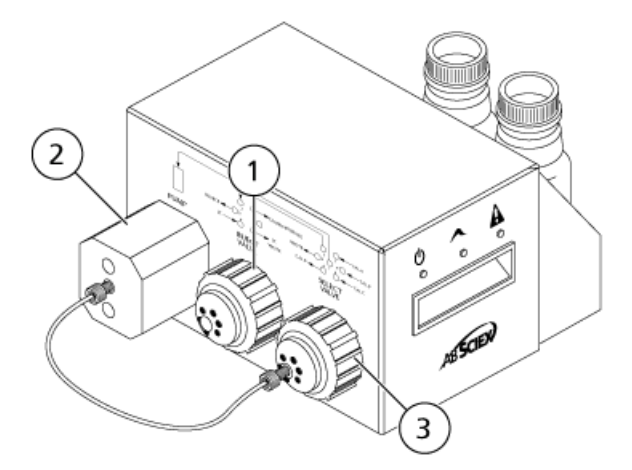

| ltem | Description  |
|------|--------------|
| 1    | Inject valve |
| 2    | Pump         |
| 3    | Select valve |

- 3. Assemble the ferrule and Rheodyne fitting on the other end of the clear FEP tubing, insert the tubing into the Select valve port 7 as far as it will go, and then tighten the fitting.
- 4. Assemble the ferrule and Rheodyne fitting on the 17 cm green PEEK tubing, insert the tubing into the Inject valve port 2, and then tighten the fitting.
- 5. Assemble the ferrule and Rheodyne fitting on the other end of the green PEEK tubing, insert the tubing into the Select valve port 2, and then tighten the fitting.

Figure 2-4 Green PEEK Tubing

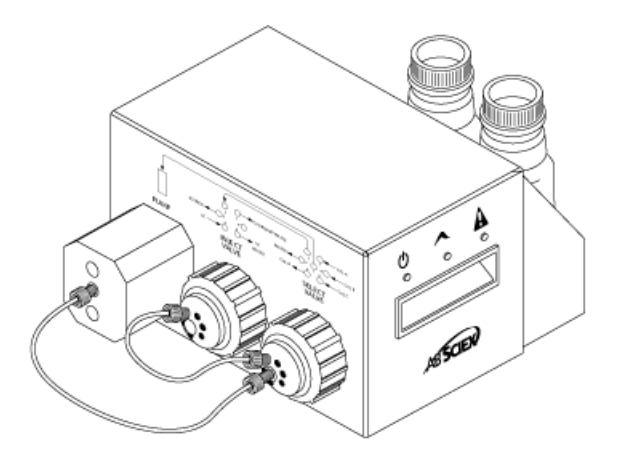

- 6. For the calibrant line, assemble the ferrule and Rheodyne fitting on the 60 cm clear FEP tubing, insert the tubing into the Select valve CAL A port as far as it will go, and then tighten the fitting.
- 7.

WARNING! Toxic Chemical Hazard: Install calibrant bottles inside the tray, to provide secondary containment in case of a spill.

Insert the other end of the clear FEP tubing through the lid of the calibrant bottle, into the bottle.

**Note:** If you are using more than one calibrant, insert the tubing from the additional calibrant bottles into ports 4 (CAL D), 5 (CAL C), or 6 (CAL B) on the Select valve.

- 8. For the waste line, assemble the ferrule and Rheodyne fitting on the 60 cm green FEP tubing, insert the tubing into the Inject valve CALIBRANT WASTE port 1 as far as it will go, and then tighten the fitting.
- 9. Insert the other end of the green FEP tubing into the waste bottle on the rack.
- 10. Install a plug into the Inject valve port 6 to prevent leaks.

CAUTION: Potential System Damage: Make sure that the CDS is positioned far enough from the front of the mass spectrometer that the clear FEP tubing from the Select valve to the Pump is not above the ion source. If the tubing is above the ion source, it can become overheated and burst.

11. Cut a piece of red PEEK tubing that is long enough to reach from the CDS to the ion source probe (15 to 20 cm).

12. Assemble the ferrule and Rheodyne fitting on the red PEEK tubing, insert the tubing into the Inject valve port 3 as far as it will go, and then tighten the fitting.

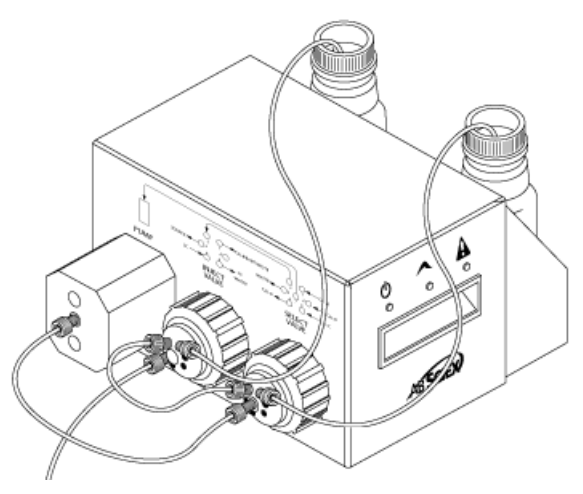

Figure 2-5 CDS Tubing Installed

### **Install the CDS**

- 1. Put the CDS on top of the mass spectrometer.
- 2. Make sure that the power switch is off.

#### Figure 2-6 CDS Connections

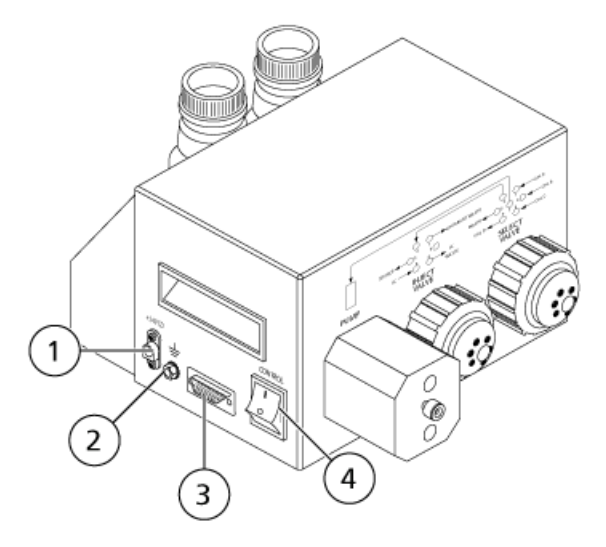

**Operator Guide** RUO-IDV-05-0810-A

| Item | Description                 |
|------|-----------------------------|
| 1    | Power cable connection      |
| 2    | Ground connection indicator |
| 3    | Control cable connection    |
| 4    | Power switch                |

- 3. Connect the cables to the connections on the CDS.
  - a. Connect the gray cable with the red connector to the power cable connection.
  - b. Connect the green-and-yellow striped cable to the ground connection.
  - c. Connect the gray serial cable to the control cable connection.
- 4. Connect the control cable to the gas and vacuum bulkhead on the mass spectrometer.

#### Figure 2-7 CDS Connections on the Gas and Vacuum Bulkhead (TripleTOF 6600 System)

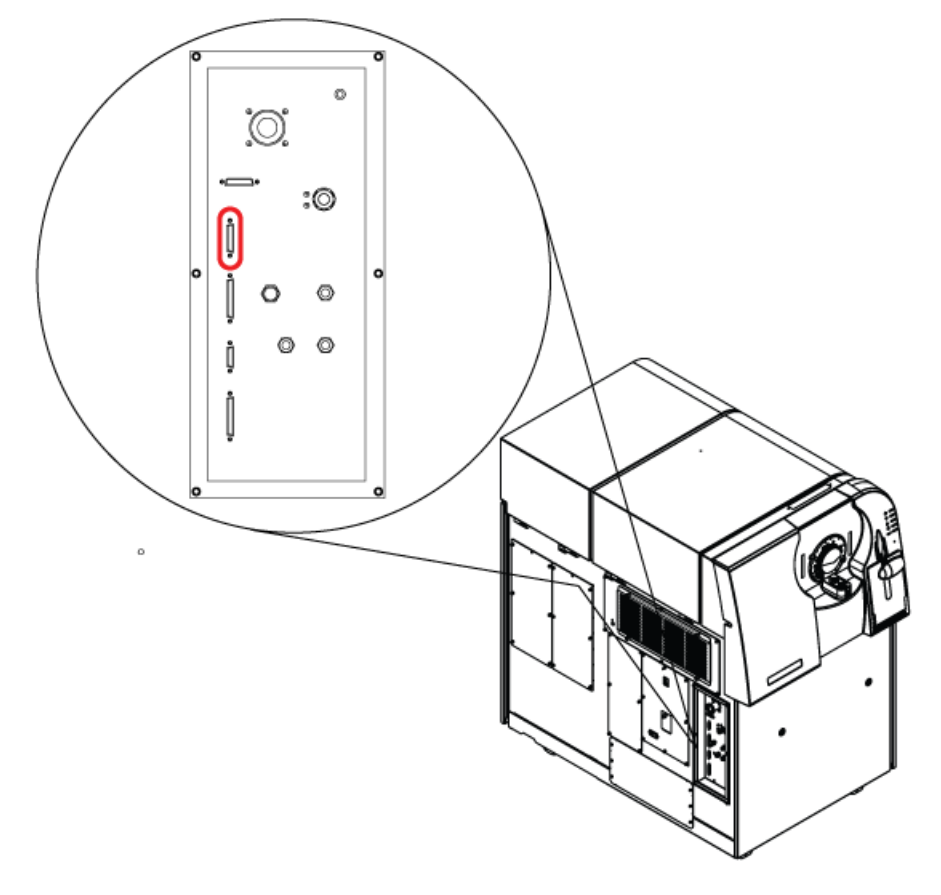

5. Turn on the CDS and confirm that the power LED is on. Refer to *LEDs on page 11*.

### **Plumb the Ion Source**

### **Default Configuration**

In this configuration, the APCI probe is used for calibration.

- Insert the other end of the red PEEK tubing from Inject valve port 3 (refer to step 12 in *Plumb the CDS Lines on page 14*) into the sample tubing nut, install the sample tubing nut on the fitting at the top of the APCI probe, and then tighten the sample tubing nut until it is finger-tight.
- 2. Connect the red PEEK tubing from the sample supply device to the grounding union on the ion source.

#### Figure 2-8 Grounding Union

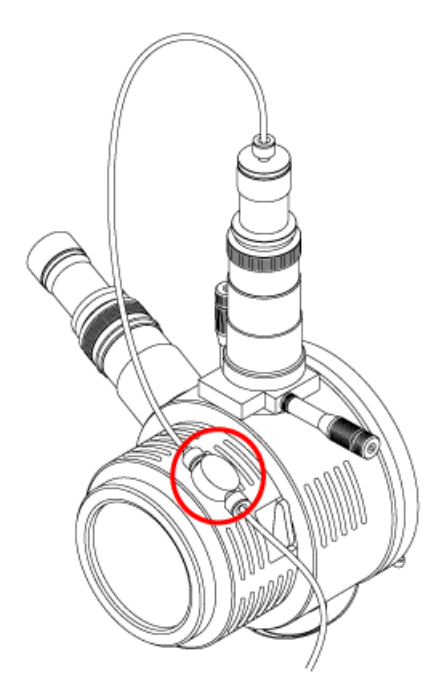

- 3. Connect a 30 cm piece of red PEEK tubing to the grounding union.
- 4. Insert the other end of the 30 cm red PEEK tubing into the sample tubing nut, install the sample tubing nut on the fitting at the top of the TurbolonSpray<sup>®</sup> probe, and then tighten the sample tubing nut until it is finger-tight.

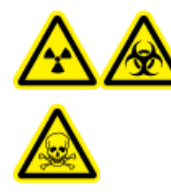

WARNING! Radiation Hazard, Biohazard, or Toxic Chemical Hazard: Make sure that the sample tubing nut is tightened properly before operating this equipment, to prevent leakage.

**Figure 2-9 Default Configuration** 

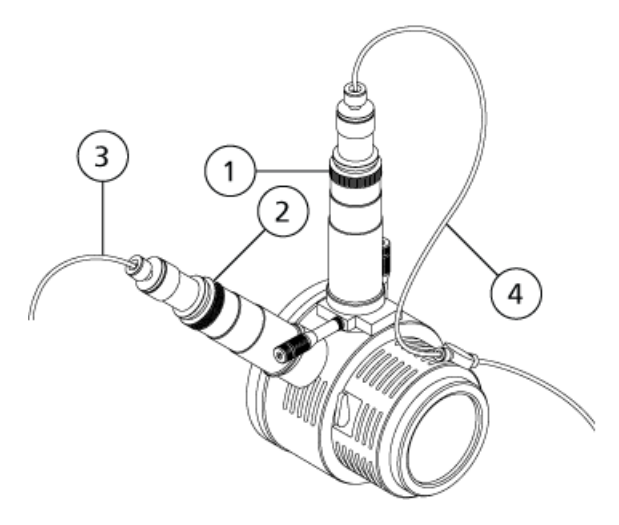

| ltem | Description                       |
|------|-----------------------------------|
| 1    | TurbolonSpray probe               |
| 2    | APCI probe                        |
| 3    | Calibrant stream, from the CDS    |
| 4    | Sample stream, from the LC system |

### **Alternative Configuration**

In this configuration, the TurbolonSpray<sup>®</sup> probe is used for calibration.

- Insert the other end of the red PEEK tubing from the Inject valve port 3 (refer to step 12 in *Plumb the CDS Lines on page 14*) into the sample tubing nut, install the sample tubing nut on the fitting at the top of the TurbolonSpray probe, and then tighten the sample tubing nut until it is finger-tight.
- 2. Connect the red PEEK tubing from the sample supply device to the grounding union on the ion source.
- 3. Connect a 30 cm piece of red PEEK tubing to the grounding union.

4. Insert the other end of the 30 cm red PEEK tubing into the sample tubing nut, install the sample tubing nut on the fitting at the top of the APCI probe, and then tighten the sample tubing nut until it is finger-tight.

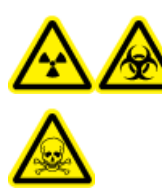

WARNING! Radiation Hazard, Biohazard, or Toxic Chemical Hazard: Make sure that the sample tubing nut is tightened properly before operating this equipment, to prevent leakage.

**Figure 2-10 Alternate Configuration** 

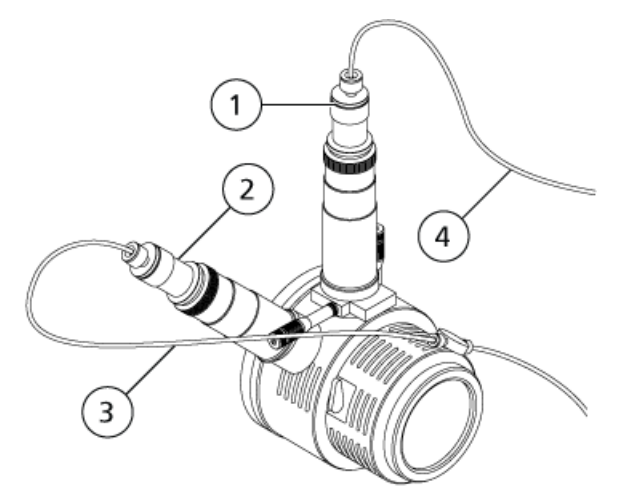

| ltem | Description                       |
|------|-----------------------------------|
| 1    | TurbolonSpray probe               |
| 2    | APCI probe                        |
| 3    | Sample stream, from the LC system |
| 4    | Calibrant stream, from the CDS    |

### **Configure the Hardware Profile**

- 1. In the Analyst<sup>®</sup> TF software, on the Navigation bar, double-click **Hardware Configuration**.
- 2. Create a hardware profile containing the mass spectrometer, or edit the hardware profile for the mass spectrometer.
- 3. In the **Devices** in current profile list, select the mass spectrometer and click **Setup Device**.

4. On the Configuration tab, select Use calibrant delivery system (CDS).

| ger                                  |                                                                                                    |                                                                                                    |                                                                                                    |                                                                                                    |
|--------------------------------------|----------------------------------------------------------------------------------------------------|----------------------------------------------------------------------------------------------------|----------------------------------------------------------------------------------------------------|----------------------------------------------------------------------------------------------------|
|                                      |                                                                                                    |                                                                                                    |                                                                                                    |                                                                                                    |
|                                      |                                                                                                    |                                                                                                    |                                                                                                    |                                                                                                    |
|                                      |                                                                                                    | _                                                                                                    |                                                                                                    |                                                                                                    |
| be triggered by<br>ization trigger i | a 0 V signal if t<br>is selected.                                                                     | he                                                                                                    |                                                                                                    |                                                                                                    |
|                                      |                                                                                                    | R                                                                                                    |                                                                                                    |                                                                                                    |
| d Devices                            |                                                                                                    |                                                                                                    |                                                                                                    |                                                                                                    |
| very system (C                       | DS)                                                                                                   | 1                                                                                                    |                                                                                                    |                                                                                                    |
| inge pump                            | Configure Fump                                                                                        | <u> </u>                                                                                                    |                                                                                                    |                                                                                                    |
| e Switching Va                       | lve Counter                                                                                           |                                                                                                    |                                                                                                    |                                                                                                    |
|                                      | Reset Count                                                                                           | er                                                                                                    |                                                                                                    |                                                                                                    |
|                                      |                                                                                                    |                                                                                                    |                                                                                                    |                                                                                                    |
|                                      | be triggered by<br>ization trigger i<br>d Devices<br>ivery system (C<br>vringe pump<br>e Switching Va | be triggered by a 0 V signal ¥ t<br>ization trigger is selected.<br>d Devices<br>ivery system (CDS)<br>rringe pump <u>Configure Pump</u><br>e Switching Valve Counter | be triggered by a 0 V signal if the<br>ization trigger is selected.<br>d Devices<br>ivery system (CDS)<br>rringe pump <u>Configure Pump</u><br>e Switching Valve Counter | be triggered by a 0 V signal if the<br>ization trigger is selected.<br>d Devices<br>ivery system (CDS)<br>rringe pump <u>Configure Pump</u><br>e Switching Valve Counter |

Figure 2-11 Mass Spectrometer Dialog

- 5. Click **OK** two times, to return to the Hardware Configuration Editor dialog.
- 6. Activate the hardware profile.

### **Test the CDS Installation**

- 1. Turn on the CDS.
- 2. Remove the tube from the APCI probe and then insert it into a container, such as the waste bottle.
- 3. In the Analyst<sup>®</sup> TF software, in the Navigation bar, double-click **Manual Tuning**.
- 4. Click **CDS Inject**. Listen for a click as the Inject valve moves, and then watch for droplets forming at the end of the tube.
- 5. Connect the tube to the APCI probe.
- 6. To test the calibrant connected to select valve A, click **CDS Refill**. Listen for a click as the Select valve moves.

**Tip!** Because the calibrant solution is clear, it is not visible as it moves through the tubing. To see if the solution is moving, lift the tube out of the calibrant solution in the bottle for a few seconds to introduce an air bubble. Click **Refill**. The air bubble should move through the tubing.

Operator Guide RUO-IDV-05-0810-A 7. After the pump has refilled, make sure that it has returned to the Home position by double-clicking the mass spectrometer icon in the status bar, and then clicking the **Calibrant Delivery System (CDS) Status** tab.

The Home field contains "Yes".

8. To test additional valves, edit the Reference table to select the valve. Refer to the Analyst TF software Help. Repeat step 6 and step 7.

### **Prime the CDS**

The lines are primed with the solution connected to the calibration valve port specified in the **Tuning Options** in the Analyst<sup>®</sup> TF software. Refer to the Analyst TF software Help.

**Note:** If this is the first time the system is being used, if the system has not been used for a long time, or if the calibration valve positions have changed, it may be necessary to purge the lines multiple times.

- 1. In the Analyst TF software, on the Navigation bar, double-click **Manual Tuning**.
- 2. From the list of method types, select **Calibrate**.
- 3. In the **Calibrant Reference Table** List field, select the reference table for the calibrant solution.
- 4. Click **CDS Purge**, inspecting the lines from the calibration solution bottle to the valve and from the pump to the valve for air bubbles.
- 5. Continue to click **CDS Purge** until no air bubbles are visible.

### **Optimize the Default CDS Configuration**

In the default CDS configuration, the TurbolonSpray<sup>®</sup> probe is used for sample analysis, and the APCI probe is used for calibration.

**Note:** The IonSpray Voltage Floating (ISVF) is always applied to both the TurbolonSpray<sup>®</sup> probe and the APCI probe simultaneously, and the Temperature (TEM) is always applied to both the turbo and APCI heaters simultaneously.

### **Optimize the Sample Stream**

At lower flow rates, the probe can be adjusted to its lowest position. For higher flow rates, position the probe higher than the curtain plate orifice. The curtain plate orifice should remain clear of solvent or solvent droplets at all times.

For multiply-charged proteins and peptides introduced at a few microliters per minute, position the sprayer nozzle higher than the curtain plate orifice.

**Tip!** It is easier to optimize signal and signal-to-noise with FIA or on-column injections.

#### **Run the Method**

- 1. Turn on the CDS.
- 2. Start the Analyst<sup>®</sup> TF software.
- 3. Activate a hardware profile containing the CDS.
- 4. In the Navigation bar, under **Tune and Calibrate** mode, double-click **Manual Tuning**.
- 5. If the ion source has been allowed to cool, then do the following.
  - a. Set the **Temperature (TEM)** parameter to **450**.
  - b. Let the ion source warm up for 30 minutes.

The 30-minute warm-up stage prevents solvent vapors from condensing in the cold probe.

6. Start acquisition.

7. Run the method to be used to optimize the sample stream.

#### Set the Starting Conditions

1. On the **Source/Gas** tab in the Tune Method Editor, type a starting value for **Ion Source Gas 1 (GS1)**.

For LC pumps, use a value between 40 and 60 for GS1.

2. Type a starting value for **Ion Source Gas 2 (GS2)**.

For LC pumps, use a value between 30 and 50 for GS2.

**Note:** Gas 2 is used with higher flow rates typical with an LC system and in conjunction with increased temperature.

- 3. Type **25** in the **Curtain Gas (CUR)** field.
- 4. Type **5500** in the **IonSpray Voltage Floating (ISVF)** field.

#### **Optimize the TurbolonSpray<sup>®</sup> Probe Position**

- 1. Look through the window of the ion source housing to view the position of the probe.
- 2. Use the previous horizontal and vertical micrometer settings or set them to **5** as a starting position.
- 3. Use FIA or a tee infusion to inject sample at a high flow rate.
- 4. Monitor the signal in the software.
- 5. Use the horizontal micrometer to adjust the probe position in small increments to achieve the best signal or signal-to-noise ratio.

The probe can optimize slightly to either side of the aperture.

**Tip!** It is easier to optimize signal and signal-to-noise with flow injection analysis or on-column injections.

6. Use the vertical micrometer to adjust the probe position in small increments to achieve the best signal or signal-to-noise ratio.

**Note:** The vertical position of the probe depends on flow rate. At lower flow rates, the probe should be closer to the aperture. At higher flow rates, the probe should be farther from the aperture.

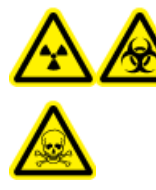

WARNING! Radiation Hazard, Biohazard, or Toxic Chemical Hazard: Make sure that the electrode protrudes beyond the tip of the probe, to prevent hazardous vapors from escaping from the source. The electrode must not be recessed within the probe.

7. Adjust the black electrode adjustment cap on the probe to extend the electrode tip. Typically, the optimum extension of the electrode is 0.5 mm to 1.0 mm beyond the end of the probe.

After the probe is optimized, it needs only minor adjustment. If the probe is removed, or if the analyte, flow rate, or solvent composition change, repeat the optimizing procedure after installation.

**Tip!** Direct the liquid spray from the TurbolonSpray probe away from the aperture in order to prevent contamination of the aperture, to prevent piercing of the Curtain  $Gas^{TM}$  flow, which can create an unstable signal, and to prevent electrical shorting due to the presence of the liquid.

#### **Optimize Source and Gas Parameters and Voltage**

Optimize Gas 1 (nebulizer gas) for best signal stability and sensitivity. Gas 2 (heater gas) aids in the evaporation of solvent, which helps to increase the ionization of the sample.

Too high a temperature can cause premature vaporization of the solvent at the TurbolonSpray<sup>®</sup> probe tip, especially if the probe is too low, which will result in signal instability and a high chemical background noise. Similarly, a high heater gas flow could produce a noisy or unstable signal.

Use the lowest IonSpray<sup>™</sup> source voltage possible without losing signal. Focus on signal-to-noise and not just signal. If the IonSpray source voltage is too high, then a corona discharge can occur. It is visible as a blue glow at the tip of the TurbolonSpray probe. This will result in decreased sensitivity and stability of the ion signal.

1. Adjust **GS1** and **GS2** in increments of 5 to achieve the best signal or signal-to-noise ratio.

**Note:** To prevent contamination, use the highest value for CUR possible without sacrificing sensitivity. Do not set CUR lower than 20. This helps to prevent penetration of the Curtain Gas flow, which can produce a noisy signal, prevent contamination of the aperture and increase the overall signal-to-noise ratio.

- 2. Increase the value in the **CUR** field until the signal begins to decrease.
- 3. Adjust **ISVF** in increments of 500 V to maximize signal-to-noise.

**Note:** If the **IonSpray Voltage Floating (ISVF)** is too high, then a corona discharge can occur. It is visible as a blue glow at the tip of the TurbolonSpray<sup>®</sup> probe. A corona discharge results in decreased sensitivity and stability of the ion signal.

#### **Optimize the Turbo Heater Temperature**

The optimal heater temperature is compound-dependent, flow rate-dependent, and mobile phase composition-dependent. The higher the flow rate and the higher the aqueous composition, the higher the optimized temperature.

When optimizing the source temperature, make sure that the ion source equilibrates to the new temperature setting.

• Adjust the **TEM** value in increments of 50°C to 100°C to achieve the best signal or signal-to-noise ratio.

#### **Optimize the APCI Probe Position**

The position of the APCI probe affects sensitivity of the sample signal.

- 1. Set the Y-axis adjustment knob to its maximum position.
- 2. Monitor the sample signal.
- 3. Use the Y-axis adjustment knob to retract the probe in small increments to achieve the best signal or signal-to-noise ratio.
- 4. Save the optimized method as a new method.

### **Optimize the Calibrant Stream**

When optimizing the calibrant stream, use the GS1 and GS2 parameter values optimized for the TurbolonSpray<sup>®</sup> probe in *Optimize the Sample Stream on page 24*.

#### **Run the Method**

- 1. Turn on the CDS.
- 2. Start the Analyst<sup>®</sup> TF software.
- 3. Activate a hardware profile containing the CDS.
- 4. In the Navigation bar, under **Tune and Calibrate** mode, double-click **Manual Tuning**.
- 5. If the ion source has been allowed to cool, then do the following.
  - a. Set the **Temperature (TEM)** parameter to **450**.
  - b. Let the ion source warm up for 30 minutes.

The 30-minute warm-up stage prevents solvent vapors from condensing in the cold probe.

- 6. Start acquisition.
- 7. Run the method used to optimize the sample stream in *Optimize the Sample Stream on page 24*.

#### (Optional) Select the Calibrant Valve

By default, all reference tables are configured to use Cal A (valve 1). To use a different valve, follow these steps.

- 1. Click Tools > Settings > Tuning Options.
- 2. On the Tuning Options dialog, click **Reference**.
- 3. In the **Name** field, select the reference table.

#### Figure 3-1 Calibrant Valve Position Field in the Reference Table Editor

| Refere        | nce Table      | Editor               |                       |                  |                 |                      |                         |           |                |                                  |                                      |                      | × |
|---------------|----------------|----------------------|-----------------------|------------------|-----------------|----------------------|-------------------------|-----------|----------------|----------------------------------|--------------------------------------|----------------------|---|
| <u>N</u> ame: | PPGs Pos.      | Calibration Ref.     |                       | ▼ Ne             | w Cop           | y Delet              | e 🕞 Positive            | 0         | Negative       | Calibra                          | tion Valve Position:                 | 4                    |   |
| Refer         | ence Ions l    | for TOF M5 Calibrat  | ion:                  |                  |                 |                      |                         |           | Refer<br>Produ | <b>ence Ions</b><br>ct of 906.67 | <b>for M5/M5 Calibrat</b><br>228 Da) | ion:                 |   |
|               | Use            | Compound Name        | Precursor m/z<br>(Da) | Use for<br>MS/MS | CE for<br>MS/MS | DP for<br>MS/MS      | Retention<br>Time (min) | ^         |                | Use                              | Fragment Name                        | Fragment m/z<br>(Da) | ^ |
| 1             | <b>N</b>       |                      | 59.04914              |                  | 20.000          | 300.000              | 0.00                    |           | 1              | <b>N</b>                         |                                      | 59.04914             |   |
| 2             | <u> </u>       |                      | 175.13286             |                  | 20.000          | 250.000              | 0.00                    |           | 2              | <b>N</b>                         |                                      | 906.67228            |   |
| 3             |                |                      | 326.25368             |                  | 20.000          | 150.000              | 0.00                    |           | 3              |                                  |                                      |                      |   |
| 4             |                |                      | 384.29554             |                  | 20.000          | 150.000              | 0.00                    |           | 4              |                                  |                                      |                      |   |
| 5             | <u> </u>       |                      | 442.33740             | П                | 20.000          | 80.000               | 0.00                    |           | 5              |                                  |                                      |                      |   |
| 6             |                |                      | 500.37926             |                  | 20.000          | 150.000              | 0.00                    |           | 6              |                                  |                                      |                      |   |
| 7             |                |                      | 616.46298             |                  | 20.000          | 170.000              | 0.00                    |           | 7              |                                  |                                      |                      |   |
| 8             | <u> </u>       |                      | 674.50484             |                  | 20.000          | 250.000              | 0.00                    |           | 8              |                                  |                                      |                      |   |
| 9             | <b>v</b>       |                      | 906.67228             | V.               | 20.000          | 60.000               | 0.00                    |           | 9              |                                  |                                      |                      |   |
| 10            | <u> </u>       |                      | 1196.88158            |                  | 20.000          | 80.000               | 0.00                    |           | 10             |                                  |                                      |                      |   |
| 11            |                |                      |                       |                  |                 |                      |                         |           | 11             |                                  |                                      |                      |   |
| 12            |                |                      |                       |                  |                 |                      |                         |           | 12             |                                  |                                      |                      |   |
| 13            |                |                      |                       |                  |                 |                      |                         | ~         | 13             |                                  |                                      |                      | ~ |
| Retent        | ion time is or | I used for non-CDS ( | configuration.        | Retentio         | on Time Tole    | rance: +/-<br>Cancel | 0.000 se                | c<br>Ielp | 114            |                                  | 1                                    |                      |   |

- 4. In the **Calibrant Valve Position** field, select the calibrant valve: Cal B (valve 6), Cal C (valve 5), or Cal D (valve 4).
- 5. Click **OK** to close the Reference Table Editor.
- 6. Click **OK** to close the Turning Options dialog.

#### Set the Starting Conditions

• Type 5500 in the IonSpray Voltage Floating (ISVF) field.

#### Adjust the Position of the Corona Discharge Needle

WARNING! Electrical Shock Hazard: Follow this procedure to avoid contact with the high voltages applied to the corona discharge needle, curtain plate, and turbo heaters.

When using the APCI probe, make sure that the corona discharge needle is pointing toward the aperture.

#### **Required Materials**

- Insulated flat-bladed screwdriver
- 1. Use an insulated flat-bladed screwdriver to rotate the corona discharge needle adjustment screw on the top of the needle.
- 2. Look through the glass window to make sure that the needle is aligned with the tip facing the aperture.
- 3. Save the optimized method as a new method.

#### **Optimize the Flow Rate of the Calibrant Stream**

• Increase the flow rate in steps of 50 µL/min, to a maximum of 1000 µL/min, to achieve a stable calibrant signal.

### **Optimize the Alternative CDS Configuration**

In the alternative CDS configuration, the APCI probe is used for sample analysis, and the TurbolonSpray<sup>®</sup> probe is used for calibration.

**Note:** The IonSpray Voltage Floating (ISVF) is always applied to both the TurbolonSpray<sup>®</sup> probe and the APCI probe simultaneously, and the Temperature (TEM) is always applied to both the turbo and APCI heaters simultaneously.

### **Optimize the Sample Stream**

#### **Run the Method**

- 1. Turn on the CDS.
- 2. Start the Analyst<sup>®</sup> TF software.
- 3. Activate a hardware profile containing the CDS.
- 4. In the Navigation bar, under **Tune and Calibrate** mode, double-click **Manual Tuning**.
- 5. If the ion source has been allowed to cool, then do the following.
  - a. Set the Temperature (TEM) parameter to 450.
  - b. Let the ion source warm up for 30 minutes.

The 30-minute warm-up stage prevents solvent vapors from condensing in the cold probe.

6. Start acquisition.

7. Run the method to be used to optimize the sample stream.

#### Set the Starting Conditions

- 1. On the Source/Gas tab in the Tune Method Editor, type 0 in the Ion Source Gas 1 (GS1) field.
- 2. Type 20 in the Ion Source Gas 2 (GS2) field.
- 3. Type **25** in the **Curtain Gas (CUR)** field.
- 4. Type 5500 in the IonSpray Voltage Floating (ISVF) field.

#### Optimize Gas 1, Gas 2 and Curtain Gas<sup>™</sup> Flow

1. Adjust **GS2** in increments of five to achieve the best signal or signal-to-noise ratio.

**Note:** To prevent contamination, use the highest value for CUR possible without sacrificing sensitivity. Do not set CUR lower than 20. This helps to prevent penetration of the Curtain Gas flow, which can produce a noisy signal, prevent contamination of the aperture and increase the overall signal-to-noise ratio.

2. Increase **CUR** until the signal starts to decrease.

#### Optimize the IonSpray<sup>™</sup> Voltage Floating

**Note:** If the **IonSpray Voltage Floating (ISVF)** is too high, then a corona discharge can occur. It is visible as a blue glow at the tip of the TurbolonSpray<sup>®</sup> probe. A corona discharge results in decreased sensitivity and stability of the ion signal.

 In positive mode, start at a value of 5500, and decrease in steps of 100 V to 500 V; in negative mode, start at a value of -4500, and increase in steps of 100 V to 500 V. Continue adjusting to achieve the best signal or signal-to-noise ratio.

This parameter usually optimizes around 5500 V in positive mode. If you observe no changes in signal with increasing ISVF, then leave the ISVF at the lowest setting that provides the best signal or signal-to-noise ratio.

#### **Optimize the APCI Probe Position**

Make sure that the curtain plate aperture remains clear of solvent or solvent droplets at all times.

The position of the sprayer nozzle affects sensitivity and signal stability. Adjust probe sensitivity in small increments only. At lower flow rates, position the probe closer to the aperture. For higher flow rates, position the probe farther away from the aperture.

Figure 3-2 Sprayer Nozzle Position

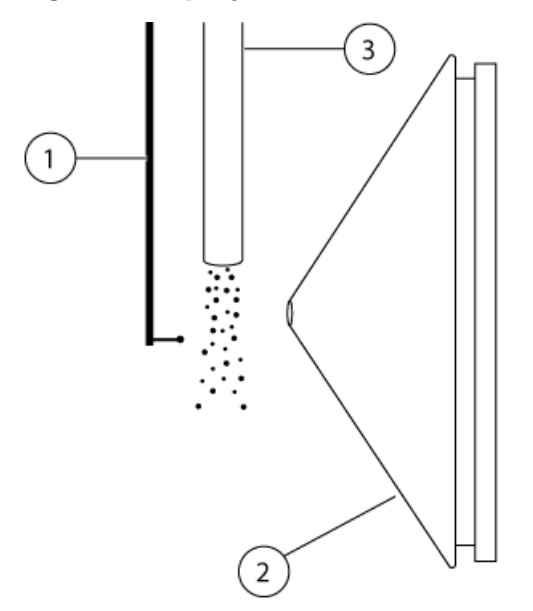

| ltem | Description             |
|------|-------------------------|
| 1    | Corona discharge needle |
| 2    | Curtain plate           |
| 3    | APCI probe              |

1. Use the previous setting or set it to 5 mm as an initial starting position.

**Note:** To avoid reducing the performance of the mass spectrometer, do not spray directly into the aperture.

- 2. Use FIA or a tee infusion to inject sample at a high flow rate.
- 3. Monitor the signal in the software.
- 4. Use the vertical micrometer to adjust the probe in small increments to achieve the best signal or signal-to-noise ratio.

After the probe is optimized, it needs only minor adjustment. If the probe is removed, or if the analyte, flow rate, or solvent composition changes, repeat the optimizing procedure after installation.

#### **Optimize the IonSpray™ Voltage Floating**

**Note:** If the **IonSpray Voltage Floating (ISVF)** is too high, then a corona discharge can occur. It is visible as a blue glow at the tip of the TurbolonSpray<sup>®</sup> probe. A corona discharge results in decreased sensitivity and stability of the ion signal.

 In positive mode, start at a value of 5500, and decrease in steps of 100 V to 500 V; in negative mode, start at a value of -4500, and increase in steps of 100 V to 500 V. Continue adjusting to achieve the best signal or signal-to-noise ratio.

This parameter usually optimizes around 5500 V in positive mode. If you observe no changes in signal with increasing ISVF, then leave the ISVF at the lowest setting that provides the best signal or signal-to-noise ratio.

#### **Optimize the APCI Probe Temperature**

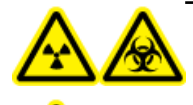

WARNING! Radiation Hazard, Biohazard, or Toxic Chemical Hazard: Make sure that the mass spectrometer is properly vented and that good general laboratory ventilation is provided. Adequate laboratory ventilation is required to control solvent and sample emissions and to provide for safe operation of the mass spectrometer.

The quantity and type of solvent affects the optimal APCI probe temperature. At higher flow rates, the optimal temperature increases.

• Adjust the **TEM** value in increments of 50°C to 100°C to achieve the best signal or signal-to-noise ratio.

#### Adjust the Position of the Corona Discharge Needle

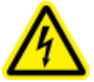

WARNING! Electrical Shock Hazard: Follow this procedure to avoid contact with the high voltages applied to the corona discharge needle, curtain plate, and turbo heaters.

When using the APCI probe, make sure that the corona discharge needle is pointing toward the aperture.

#### **Required Materials**

- Insulated flat-bladed screwdriver
- 1. Use an insulated flat-bladed screwdriver to rotate the corona discharge needle adjustment screw on the top of the needle.
- 2. Look through the glass window to make sure that the needle is aligned with the tip facing the aperture.
- 3. Save the optimized method as a new method.

### **Optimize the Calibrant Stream**

When optimizing the calibrant stream, use the GS1 and GS2 parameter values optimized for the APCI probe in *Optimize the Sample Stream on page 29*.

The position of the TurbolonSpray<sup>®</sup> probe may impact the performance of the analytical stream. Verify the performance of the analytical stream after optimizing the calibrant stream.

#### **Run the Method**

- 1. Turn on the CDS.
- 2. Start the Analyst<sup>®</sup> TF software.
- 3. Activate a hardware profile containing the CDS.
- 4. In the Navigation bar, under Tune and Calibrate mode, double-click Manual Tuning.
- 5. If the ion source has been allowed to cool, then do the following.
  - a. Set the **Temperature (TEM)** parameter to **450**.
  - b. Let the ion source warm up for 30 minutes.

The 30-minute warm-up stage prevents solvent vapors from condensing in the cold probe.

- 6. Start acquisition.
- 7. Run the method used to optimize the sample stream in *Optimize the Sample Stream on page 29*.

#### (Optional) Select the Calibrant Valve

By default, all reference tables are configured to use Cal A (valve 1). To use a different valve, follow these steps.

#### 1. Click Tools > Settings > Tuning Options.

- 2. On the Tuning Options dialog, click **Reference**.
- 3. In the **Name** field, select the reference table.

|      | PPGS POS | . Calibration Ref.  |                       | • Ne             |                 | y Delet         | e (• Positive           | 0            | legative | Calibra                  | tion Valve Position:   +              |                      |
|------|----------|---------------------|-----------------------|------------------|-----------------|-----------------|-------------------------|--------------|----------|--------------------------|---------------------------------------|----------------------|
| fere | nce Ions | for TOF MS Calibrat | ion:                  |                  |                 |                 |                         |              | Refere   | ence Ions<br>t of 906.67 | for MS/MS Calibrat<br>'228 Da)        | ion:                 |
|      | Use      | Compound Name       | Precursor m/z<br>(Da) | Use for<br>MS/MS | CE for<br>MS/MS | DP for<br>MS/MS | Retention<br>Time (min) | ^            |          | Use                      | Fragment Name                         | Fragment m/z<br>(Da) |
|      | ম        | 1                   | 59.04914              |                  | 20.000          | 300.000         | 0.00                    |              | 1        | ম                        | i i i i i i i i i i i i i i i i i i i | 59.04914             |
|      | <b>प</b> | 1                   | 175.13286             |                  | 20.000          | 250.000         | 0.00                    |              | 2        | <b>N</b>                 | 1                                     | 906.67228            |
|      |          |                     | 326.25368             |                  | 20.000          | 150.000         | 0.00                    |              | 3        |                          | 1                                     |                      |
|      |          | 1                   | 384.29554             |                  | 20.000          | 150.000         | 0.00                    |              | 4        |                          | 1                                     |                      |
|      | <b>प</b> |                     | 442.33740             |                  | 20.000          | 80.000          | 0.00                    |              | 5        |                          | 1                                     |                      |
|      |          | 1                   | 500.37926             |                  | 20.000          | 150.000         | 0.00                    |              | 6        |                          | 1                                     |                      |
|      | Г        |                     | 616.46298             | Г                | 20.000          | 170.000         | 0.00                    |              | 7        |                          |                                       |                      |
|      | <b>N</b> |                     | 674.50484             |                  | 20.000          | 250.000         | 0.00                    |              | 8        |                          |                                       |                      |
|      | ঘ        |                     | 906.67228             | ঘ                | 20.000          | 60.000          | 0.00                    |              | 9        |                          |                                       |                      |
|      | <u>र</u> |                     | 1196.88158            | Γ                | 20.000          | 80.000          | 0.00                    |              | 10       |                          |                                       |                      |
|      |          |                     |                       |                  |                 |                 |                         |              | 11       |                          |                                       |                      |
|      |          |                     |                       |                  |                 |                 |                         |              | 12       |                          |                                       |                      |
|      |          |                     |                       |                  |                 |                 |                         |              | 13       |                          |                                       |                      |
|      |          | 1                   |                       |                  |                 |                 |                         | $\mathbf{M}$ | 14       |                          | 1                                     |                      |

Figure 3-3 Calibrant Valve Position Field in the Reference Table Editor

- 4. In the **Calibrant Valve Position** field, select the calibrant valve: Cal B (valve 6), Cal C (valve 5), or Cal D (valve 4).
- 5. Click **OK** to close the Reference Table Editor.
- 6. Click **OK** to close the Turning Options dialog.

#### **Optimize the Flow Rate of the Calibrant Stream**

• Increase the flow rate in steps of 50 µL/min, to a maximum of 1000 µL/min, to achieve a stable calibrant signal.

#### **Optimize the TurbolonSpray**<sup>®</sup>

- 1. Set IonSpray Voltage (ISVF) to 5500.
- 2. Look through the window of the ion source housing to view the position of the probe.
- 3. Set the horizontal micrometer to 5 and the vertical micrometer to 0.
- 4. Click CDS Inject.
- 5. Monitor the signal in the software.
- 6. Use the horizontal micrometer to adjust the probe position in small increments to achieve the best signal or signal-to-noise ratio.

The probe can optimize slightly to either side of the aperture.

**Tip!** It is easier to optimize signal and signal-to-noise with flow injection analysis or on-column injections.

7. Use the vertical micrometer to adjust the probe position in small increments to achieve the best signal or signal-to-noise ratio.

**Note:** The vertical position of the probe depends on flow rate. At lower flow rates, the probe should be closer to the aperture. At higher flow rates, the probe should be farther from the aperture.

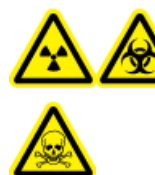

WARNING! Radiation Hazard, Biohazard, or Toxic Chemical Hazard: Make sure that the electrode protrudes beyond the tip of the probe, to prevent hazardous vapors from escaping from the source. The electrode must not be recessed within the probe.

8. Adjust the black electrode adjustment cap on the probe to extend the electrode tip. Typically, the optimum extension of the electrode is 0.5 mm to 1.0 mm beyond the end of the probe.

After the probe is optimized, it needs only minor adjustment. If the probe is removed, or if the analyte, flow rate, or solvent composition change, repeat the optimizing procedure after installation.

**Tip!** Direct the liquid spray from the TurbolonSpray probe away from the aperture in order to prevent contamination of the aperture, to prevent piercing of the Curtain  $Gas^{M}$  flow, which can create an unstable signal, and to prevent electrical shorting due to the presence of the liquid.

### **Calibrate the Mass Spectrometer**

- 1. Start the Analyst<sup>®</sup> TF software.
- 2. Make sure that the CDS is connected to the mass spectrometer and that it is turned on.
- 3. Activate a hardware profile containing the CDS.
- 4. In the Navigation bar, under Tune and Calibrate, click Manual Tuning.
- 5. In the **Tune Method Editor** window, select **Calibrate** from the list.

#### Figure 4-1 Tune Method Editor Window

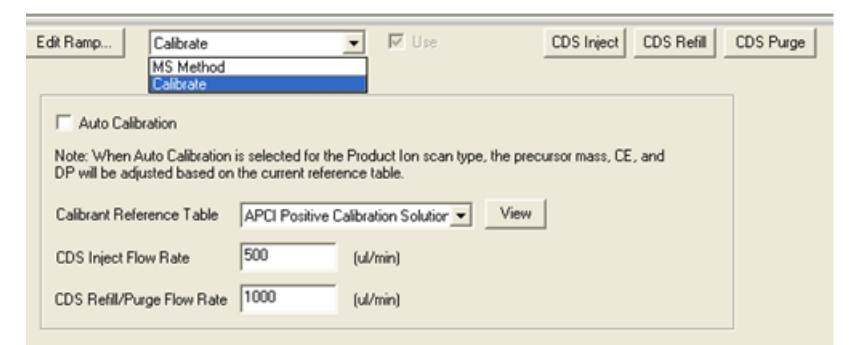

6. In the Calibrant Reference Table field, select the required calibrant reference table.

**Note:** The calibrant valve position is configured in the calibrant reference table. By default, the system uses Cal A (valve 1). To use a different valve, follow the instructions in *(Optional) Select the Calibrant Valve(Optional) Select the Calibrant Valve on page 33*.

7. Click **View** to show the calibration ions and the calibrant valve position.

Make sure that the correct ions for the experimental mass range, and the correct calibration valve position are selected. For information about editing reference tables, refer to the Analyst TF software Help.

8. Click **CDS Purge** to prime the CDS with the calibration solution.

While the CDS is filling or injecting, the blue LED blinks. When the purging of the system is complete, the CDS is in the Home position, filled with the calibration solution.

Figure 4-2 CDS Purge Button

| Edit Ramp Calibrate<br>MS Method<br>Calibrate                                   |                                                  | Use 🛛                             | CDS Inject         | CDS Refil | CDS Purge |
|---------------------------------------------------------------------------------|--------------------------------------------------|-----------------------------------|--------------------|-----------|-----------|
| Auto Calibration<br>Note: When Auto Calibration<br>DP will be adjusted based on | is selected for the Pro<br>the current reference | duct Ion scan type, the<br>table. | precursor mass, CE | , and     |           |
| Calibrant Reference Table                                                       | APCI Positive Calibra                            | ation Solution 💌 🗸 🗸              | iew                |           |           |
| CDS Inject Flow Rate                                                            | 500 (ul                                          | /min)                             |                    |           |           |
| CDS Refill/Purge Flow Rate                                                      | 1000 (ul                                         | /min)                             |                    |           |           |

- 9. In the CDS Inject Flow Rate field, type 200.
- 10. From the list, select **MS Method**.
- 11. Create an MS method.
- 12. Set the ion source and mass spectrometric conditions to values that are typical for the application. For example, for a TOF MS method, and an LC flow rate of 200 µL/min, starting conditions may be as shown in *Table 4-1*.

#### Table 4-1 TOF MS Method

| Parameter                        | Value              |  |  |
|----------------------------------|--------------------|--|--|
| MS                               | ·                  |  |  |
| Scan Type                        | TOF MS             |  |  |
| TOF Mass (Da)                    | Min= 100, Max=2000 |  |  |
| Accumulation Time (seconds)      | 0.250              |  |  |
| Source/Gas                       | ·                  |  |  |
| Ion Source Gas 1 (GS1)           | 40                 |  |  |
| Ion Source Gas 2 (GS2)           | 50                 |  |  |
| Curtain Gas (CUR)                | 25                 |  |  |
| Temperature (TEM)                | 550                |  |  |
| IonSpray Voltage Floating (ISVF) | 5500               |  |  |
| Compound                         |                    |  |  |

#### Table 4-1 TOF MS Method (continued)

| Parameter                   | Value |
|-----------------------------|-------|
| Declustering Potential (DP) | 80    |
| Collision Energy (CE)       | 10    |

**Tip!** If **Auto Calibration** in the **Calibrate** tab is selected, the **Product of (Da)**, **Declustering Potential (DP)** and **Collision Energy (CE)** fields are automatically populated with the values specified in the Calibrant Reference table when **Product Ion** is selected as the scan type.

- 13. Introduce the LC flow into the TurbolonSpray<sup>®</sup> probe of the ion source at the initial starting conditions of the typical LC method. For example, in positive mode, the LC conditions might be 95:5 water:acetonitrile + 0.1% formic acid at 200  $\mu$ L/min.
- 14. After the CDS has been primed, click **CDS Inject** to begin infusing the calibration solution into the APCI probe.
- 15. Click **Start** to begin acquiring data.

The calibration ions should appear in the mass spectrum. Refer to the sample spectra in *Figure 4-3*.

**Note:** If the CDS has not been used recently, or if another calibration solution was used previously, it may take a couple of minutes for the desired calibration ions to appear. To decrease the time, temporarily increase the CDS flow rate.

16. After the solution has been primed, use the CDS to automatically calibrate the mass spectrometer in Tune and Calibrate mode or in Acquire Mode.

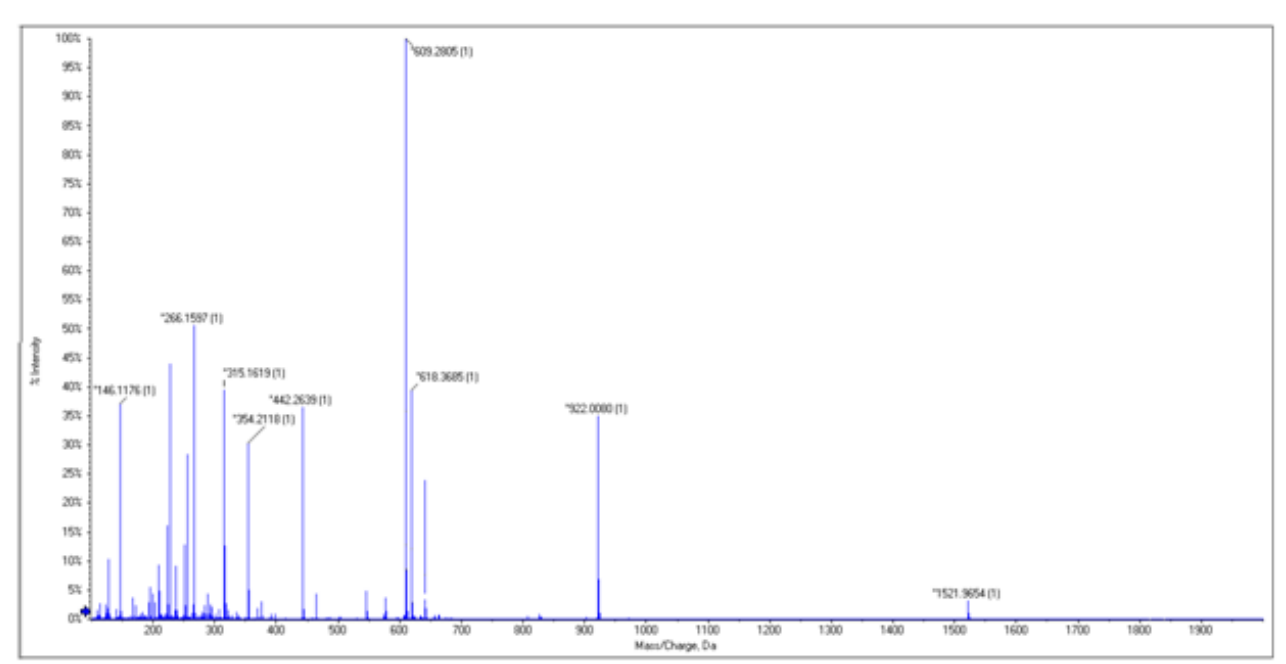

Figure 4-3 Sample Spectra: TOF MS, APCI Positive Calibration Solution

# Troubleshooting

| Issue                                                                                                    | Possible Cause                                                                                                    | Solution                                                                                                    |  |  |
|----------------------------------------------------------------------------------------------------|----------------------------------------------------------------------------------------------------|----------------------------------------------------------------------------------------------------|--|--|
| The CDS is not<br>communicating with<br>the Analyst® TF                                                        | The CDS is not configured in the hardware profile. CDS status on the <b>Detailed Status</b> dialog is <b>Not Used</b> .                                            | Configure the hardware profile. Refer to <i>Configure the Hardware Profile on page 21</i> .                 |  |  |
| software. (CDS<br>statuses on the<br>Detailed Status dialog<br>are N/A, and the mass<br>spec displays an error | The CDS is configured but not<br>communicating with the Analyst TF<br>software. CDS status on the <b>Detailed</b><br><b>Status</b> dialog is <b>Disconnected</b> . | Inspect the communication cable connections.                                                                |  |  |
| condition.)                                                                                                    | The communications (CCOMM) PCB is faulty.                                                                                                    | The communications PCB may need to be replaced. Contact an AB SCIEX Field Service Employee (FSE).           |  |  |
| Fittings are leaking.                                                                                          | A fitting or the tubing is loose or incorrectly installed                                                                                                    | • Tighten fittings with a tool to the specified torque rating. Purge the pump head to waste and refill.     |  |  |
|                                                                                                    |                                                                                                    | • If the problem persists, remove the tubing and check for kinks or debris. Replace the tubing if required. |  |  |
| There is no flow.                                                                                              | A fitting or the tubing is loose or                                                                                                    | Check for leaks or damaged tubing.                                                                          |  |  |
|                                                                                                    | incorrectly installed                                                                                                    | • Tighten fittings with a tool to the specified torque rating. Purge the pump head to waste and refill.     |  |  |
|                                                                                                    |                                                                                                    | • If the problem persists, remove the tubing and check for kinks or debris. Replace the tubing if required. |  |  |
|                                                                                                    | A blockage in the calibrant line is causing air to escape through the seal.                                                                                        | Make sure that the calibrant bottles are vented properly, and inspect the calibrant line for blockages.     |  |  |
|                                                                                                    | The calibrant tubing is not immersed in the calibrant solution.                                                                                                    | Make sure that the tubing is in the solution.                                                               |  |  |

#### Table 5-1 CDS Troubleshooting Tips

| Issue                                                                         | Possible Cause                                       | Solution                                                                                                    |  |  |
|-------------------------------------------------------------------------------|------------------------------------------------------|----------------------------------------------------------------------------------------------------|--|--|
|                                                                               | Priming is incomplete.                               | Refill and purge the CDS.                                                                                                    |  |  |
|                                                                               | The pump line is blocked.                            | Inspect the pump line for blockages.                                                                                                    |  |  |
|                                                                               | The ion source line is blocked.                      | Inspect the ion source line for blockages.                                                                                                    |  |  |
|                                                                               | The pump is faulty.                                  | The pump may need to be replaced. Contact an FSE.                                                                                                    |  |  |
|                                                                               | There is electronic noise on the valve control line. | <ul> <li>Make sure the correct cables are installed.</li> <li>Make sure that the grounding cable on the CDS is installed properly.</li> <li>Make sure that the valve pods are grounded.</li> </ul> |  |  |
|                                                                               | The communications (CCOMM) PCB is faulty.            | The communications PCB may need to be replaced. Contact an FSE.                                                                                                    |  |  |
| A timeout error<br>occurred while filling,<br>homing, or purging<br>the pump. | The refill/purge flow rate is set too high.          | Make sure the flow rate is set to 1200 µL/min<br>or less.                                                                                                    |  |  |
| Calibrant ion intensity is weak.                                              | A primary seal in the pump is leaking.               | The pump may need to be replaced. Contact an FSE.                                                                                                    |  |  |

#### Table 5-1 CDS Troubleshooting Tips (continued)

#### Table 5-2 APCI Calibration Solution Troubleshooting Tips

| lssue                                                    | Possible Cause                                                                     | Solution                                                                                                    |
|----------------------------------------------------------|------------------------------------------------------------------------------------|----------------------------------------------------------------------------------------------------|
| Calibration ions are<br>not observed in the<br>spectrum. | The pump has not been primed properly.                                             | Make sure that the calibrant tubing from CDS<br>Select valve is in the calibration solution.<br>Purge the CDS solution.                                                                     |
|                                                          | The calibrant tubing contains air bubbles after purging or refilling the solution. | <ul> <li>Make sure that calibrant tubing from CDS<br/>Select valve is in the calibration solution.<br/>Purge the CDS solution.</li> <li>Decrease the CDS Refill/Purge Flow rate.</li> </ul> |
|                                                          | An incorrect Select valve position is selected for calibration solution.           | In the Reference Table Editor, modify the Valve Position to the correct position.                                                                                                    |

| lssue                                                                                                    | Possible Cause                                                                                                    | Solution                                                                                                    |
|----------------------------------------------------------------------------------------------------|----------------------------------------------------------------------------------------------------|----------------------------------------------------------------------------------------------------|
| Calibration ion intensity is weak.                                                                                                 | The CDS Inject Flow Rate is too low.                                                                                     | Increase the CDS inject Flow Rate.                                                                                                    |
| Calibration Ion C or F are not observed.                                                                                           | Calibration ions C and F are temperature-dependent.                                                                      | At high temperatures, do not include<br>Calibration Ion F. At lower temperatures, do<br>not include Calibration Ion C.                                                                                                    |
| Batch Calibration fails.                                                                                                    | An incorrect Calibrant Reference table is selected.                                                                      | Choose the appropriate reference table for the calibration solution.                                                                                                    |
|                                                                                                    | Calibration ion intensity is too weak.                                                                                   | Increase the CDS Inject Flow Rate                                                                                                    |
| Batch Calibration fails<br>in MS/MS mode.                                                                                          | One or more fragment ions are not present, or weak in intensity.                                                         | <ul> <li>Increase the CDS Inject Flow Rate.</li> <li>In the Reference table, clear the calibration ions that are low in intensity (three or more calibration ions are recommended for achieving good calibration).</li> </ul> |
| Batch fails to submit.<br>An error message<br>indicates one or more<br>calibration reference<br>ions are out of the<br>mass range. | One or more calibration reference ions are<br>out of the mass range in the acquisition<br>method selected for the batch. | Edit the reference table to include only the ions that are within the mass range of the acquisition method.                                                                                                    |

Table 5-2 APCI Calibration Solution Troubleshooting Tips (continued)

# Consumables

| Part<br>Number | Description                             | Quantity | Upchurch Part<br>Number |
|----------------|-----------------------------------------|----------|-------------------------|
| 5008141        | NUT, PEEK, SHORT, 1/4-28                | 1        | LT-115                  |
| 5008152        | FERRULE, PEEK, SUPER FLANGELESS         | 2        | P-260                   |
| 5008157        | FITTING, PEEK, NAT, LONG,               | 1        | F130                    |
| 5008232        | PLUG, ACETAL, BLACK                     | 1        | U-467BLK                |
| 5008296        | TUBING, PEEK, BLUE, 1/16x.010x40CM      | 1        | PM-1960B                |
| 5002985        | TUBING, PEEK, RED, 1/16x.125x40CM       | 1        | PM-1945R                |
| 5008298        | TUBING, PEEK, GREEN, 1/16x.030x16CM     | 1        | PM1820G                 |
|                | TUBING, FEP, NAT, 1/16x.030x60CM        | 5        | PM1000                  |
|                | TUBING, FEP, NAT, 1/16x.030x17CM        | 1        | PM1000                  |
| 5008302        | TUBING, FEP, GREEN, 1/16x.030x60CM      | 2        | PM1000G                 |
| 5008303        | FILTER ASSY, PEEK, BOB, 1/16,10um,GL-38 | 2        | A-453                   |
|                | CAP ASSY, BOTTLE, 1/16,GL-38            | 5        |                         |
|                | FITTINGS, KNOB, BLACK                   | 11       |                         |
|                | FERRULE, PEEK                           | 11       |                         |
|                | NUT, RHEFLEX                            | 11       |                         |

## **Calibration Solutions**

| Part Number | Description                                                                                            | Quantity |
|-------------|----------------------------------------------------------------------------------------------------|----------|
| 4460131     | APCI Positive Calibration Solution for the AB SCIEX TripleTOF $^{\ensuremath{\mathbb{R}}}$ 5600 System | 100 mL   |
| 4460134     | APCI Negative Calibration Solution for the AB SCIEX TripleTOF $^{\ensuremath{\mathbb{R}}}$ 5600 System | 100 mL   |

| Part Number | Description                                                                                                   | Quantity   |
|-------------|----------------------------------------------------------------------------------------------------|------------|
| 4460136     | APCI Positive Calibration Solution for the AB SCIEX TripleTOF <sup>®</sup> 5600 System (5-pack)               | 5 × 100 mL |
| 4460138     | APCI Negative Calibration Solution for the AB SCIEX TripleTOF <sup>®</sup> 5600 System (5-pack)               | 5 × 100 mL |
| 4463272     | ESI Positive Calibration Solution for the AB SCIEX TripleTOF $^{\ensuremath{\mathbb{S}}}$ 5600 System         | 100 mL     |
| 4463274     | ESI Positive Calibration Solution for the AB SCIEX TripleTOF $^{\textcircled{B}}$ 5600 System (5-pack)        | 5 × 100 mL |
| 4463276     | ESI Negative Calibration Solution for the AB SCIEX TripleTOF $^{\ensuremath{\text{\$}}}$ 5600 System (5-pack) | 5 × 100 mL |
| 4463277     | ESI Negative Calibration Solution for the AB SCIEX TripleTOF $^{\ensuremath{\mbox{\tiny S}}}$ 5600 System     | 100 mL     |

Use this configuration with the Turbo  $V^{TM}$  or IonDrive<sup>TM</sup> Turbo V ion source and the SelexION<sup>TM</sup> technology. In this configuration, the LC stream is connected to the Inject valve. The stream is diverted to waste during calibration, and when calibration is finished, it is directed to the ion source.

**Note:** We recommend the use of the ESI calibration solution kits with the Turbo V or IonDrive Turbo V ion source and the SelexION technology. For part numbers, refer to *Consumables on page 43*.

### **Plumb the CDS Lines**

- 1. Follow the instructions in *Plumb the CDS Lines on page 14*.
- 2. For the LC waste connection, assemble the ferrule and Rheodyne fitting on the 60 cm green FEP tubing, insert the tubing into the Inject valve LC WASTE port 5 as far as it will go, and then tighten the fitting.
- 3. Insert the other end of the green FEP tubing into the waste bottle on the rack.

## Install the CDS

• Follow the instructions in *Install the CDS on page 17*.

### **Plumb the Ion Source**

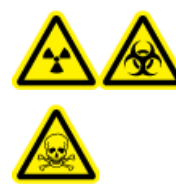

WARNING! Radiation Hazard, Biohazard, or Toxic Chemical Hazard: Make sure that the sample tubing nut is tightened properly before operating this equipment, to prevent leakage.

- 1. Connect the other end of the red PEEK tubing from Inject valve port 3 to the probe on the ion source.
- 2. Insert the sample tubing into the sample tubing nut, install the sample tubing nut on the fitting at the top of the probe, and then tighten the sample tubing nut until it is finger-tight.
- 3. Connect the tubing from the sample supply device to the Inject valve port 4.

### **Configure the CDS in the Hardware Profile**

• Follow the instructions in Configure the Hardware Profile on page 21.

## **Test the CDS Installation**

• Follow the instructions in *Test the CDS Installation on page 46*.

## Prime the CDS

The lines are primed with the solution connected to the calibration valve port specified in the **Tuning Options** in the Analyst<sup>®</sup> TF software. Refer to the Analyst TF software Help.

**Note:** If this is the first time the system is being used, if the system has not been used for a long time, or if the calibration valve positions have changed, it may be necessary to purge the lines multiple times.

- 1. In the Analyst TF software, on the Navigation bar, double-click **Manual Tuning**.
- 2. From the list of method types, select Calibrate.
- 3. In the **Calibrant Reference Table** List field, select the reference table for the calibrant solution.
- 4. Click **CDS Purge**, inspecting the lines from the calibration solution bottle to the valve and from the pump to the valve for air bubbles.
- 5. Continue to click **CDS Purge** until no air bubbles are visible.

# **Revision History**

| Document Number   | Description of Change                                                                                      | Date         |
|-------------------|----------------------------------------------------------------------------------------------------|--------------|
| D5020801 A        | First release of document.                                                                                 | January 2011 |
| D5020801 B        | Optimization procedure and troubleshooting chapter updated. New template applied.                          | June 2012    |
| RUO-IDV-05-0810-A | Updated for SelexION <sup>™</sup> technology and TripleTOF <sup>®</sup> 6600 system. New template applied. | June 2014    |